Android OS

Instructions on how to connect to the "**Univ of La Verne Wi-Fi Protected**" Wi-Fi network with your Android device for the first time.

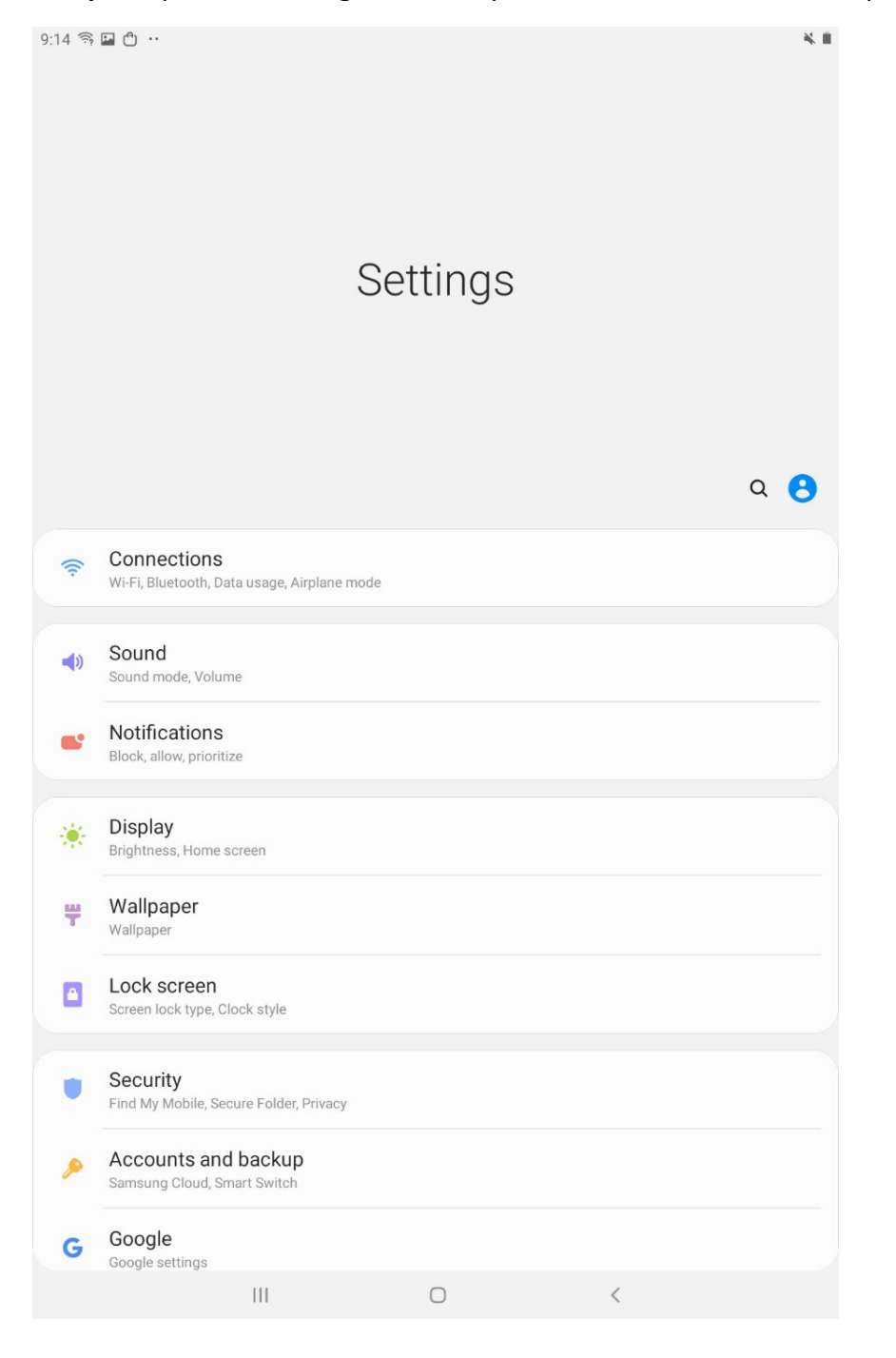

Step 1: Open the Settings menu on your Android Device and then press on "Connections".

## Step 2: Press on "Wi-Fi" from the Connections menu.

| < Connections                                                                    | Q          |
|----------------------------------------------------------------------------------|------------|
| Wi-Fi<br>On                                                                      |            |
| Bluetooth<br>Connect to nearby Bluetooth devices.                                | $\bigcirc$ |
| Tablet visibility<br>Allow other devices to find your tablet and transfer files. | $\odot$    |
| Airplane mode<br>Turn off WI-FI and Bluetooth.                                   | 0          |
| Data usage                                                                       |            |
| More connection settings                                                         |            |

\*

| 9:15 🖘 ( | 2 0                              |              | * =      |
|----------|----------------------------------|--------------|----------|
| < W      | 'i-Fi                            | Wi-Fi Direct | Advanced |
| On       |                                  |              | •        |
| Availat  | le networks                      |              |          |
| ((0      | La Verne Housing                 |              |          |
| ((1-     | La Verne Housing Turbo           |              |          |
| ()       | Univ of La Verne Wi-Fi Protected |              |          |
| ((:      | University of La Verne Wireless  |              |          |
| +        | Add network                      |              |          |

## Step 3: Select "Univ of La Verne Wi-Fi Protected" from the Wi-Fi menu.

**Step 4:** Select the **CA certificate** drop-down menu and select "**Don't validate**". It could also be "None", "No Certificate", or "Unspecified"—if none of these options exists go to Step 4A.

| :16 축 🖬 🖱 ···<br>く Univ of La Verne Wi-Fi Protected                                  |                | ×. I |
|--------------------------------------------------------------------------------------|----------------|------|
| EAD method                                                                           |                |      |
| PEAP V                                                                               |                |      |
| CA certificate<br>Select certificate<br>CA certificate must be selected.<br>Identity |                |      |
| Password                                                                             |                |      |
| Enter password                                                                       |                | S.   |
| Auto reconnect                                                                       |                |      |
| Advanced                                                                             |                |      |
| Connect                                                                              |                |      |
| 16 旁 📓 🖰 …                                                                           | ×. #           |      |
| < Univ of La Verne Wi-Fi Protected                                                   |                |      |
| EAP method PEAP                                                                      |                |      |
| Select certificate 🗸                                                                 |                |      |
| Don't validate                                                                       |                |      |
| Identity                                                                             |                |      |
|                                                                                      |                |      |
| Password                                                                             |                |      |
| Password<br>Enter password                                                           | S.             |      |
| Password<br>Enter password<br>Auto reconnect                                         | <i>کت</i><br>ا |      |

**Step 4A:** Some Android versions requires you to choose "Use system certificates" under the **CA certificate** drop-down menu. Leave the **Online Certificate Status** with "Do not verify" and enter **laverne.edu** in the **Domain** field.

Also, make sure **Phase 2 authentication** is set to MSCHAPV2 and leave **Anonymous identity** blank.

| Univ of La Verne Wi-Fi Protected |   |
|----------------------------------|---|
| EAP method                       |   |
| PEAP                             | • |
| Phase 2 authentication           |   |
| MSCHAPV2                         | • |
| CA certificate                   |   |
| Use system certificates          | • |
| Online Certificate Status        |   |
| Do not verify                    | • |
| Domain                           |   |
| laverne.edu                      |   |
| Identity                         |   |
| john.doe                         |   |
| Anonymous identity               |   |
|                                  |   |
| Password                         |   |
|                                  |   |
|                                  |   |

**Step 5:** Under **Identity**, enter your University of La Verne **e-mail** username. Under Password, enter your e-mail password and then press **Connect.** 

| 0:00 🖘 🖬 🗂 🚥                                                | × 1      |
|-------------------------------------------------------------|----------|
| < Univ of La Verne Wi-Fi Protected                          |          |
| EAP method                                                  |          |
| PEAP 🔻                                                      |          |
| CA certificate                                              |          |
| Don't validate                                              |          |
| No certificate specified. Your connection won't be private. |          |
| Identity                                                    |          |
| john.doe                                                    |          |
| Password                                                    |          |
|                                                             | <u>I</u> |
| Auto reconnect                                              |          |
| Advanced                                                    |          |

Note: If you do not have a University of La Verne e-mail account, please visit the following link for the instructions on how to access the guest Wi-Fi network: <a href="https://laverne.edu/technology/instructions-create-wi-fi-guest-account/">https://laverne.edu/technology/instructions-create-wi-fi-guest-account/</a>

| 9:47 🖬 🖱 | ) • •                            | Wi-Fi Direct | ¥≋∎<br>Advanced |
|----------|----------------------------------|--------------|-----------------|
| ×        |                                  | WITPHEEL     | Auvanoca        |
| On       |                                  |              | •               |
| Current  | network                          |              |                 |
| ((10     | Univ of La Verne Wi-Fi Protected |              |                 |
| Availabl | e networks                       |              |                 |
| ((:-     | La Verne Housing                 |              |                 |
| ((1)     | La Verne Housing Turbo           |              |                 |
| ((0      | University of La Verne Wireless  |              |                 |
| +        | Add network                      |              |                 |

Step 6: You are now connected to "Univ of La Verne Wi-Fi Protected" network.